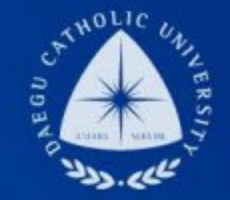

#### 대학생청소년교육지원사업 COSMOS+ 신청 매뉴얼

장학지원팀

#### DCU DAEGU CATHOLIC UNIVERSITY

DCU

DCU

THE

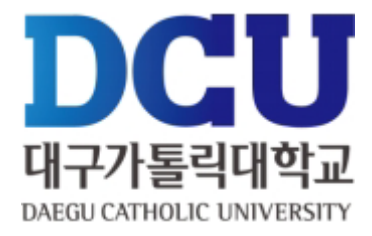

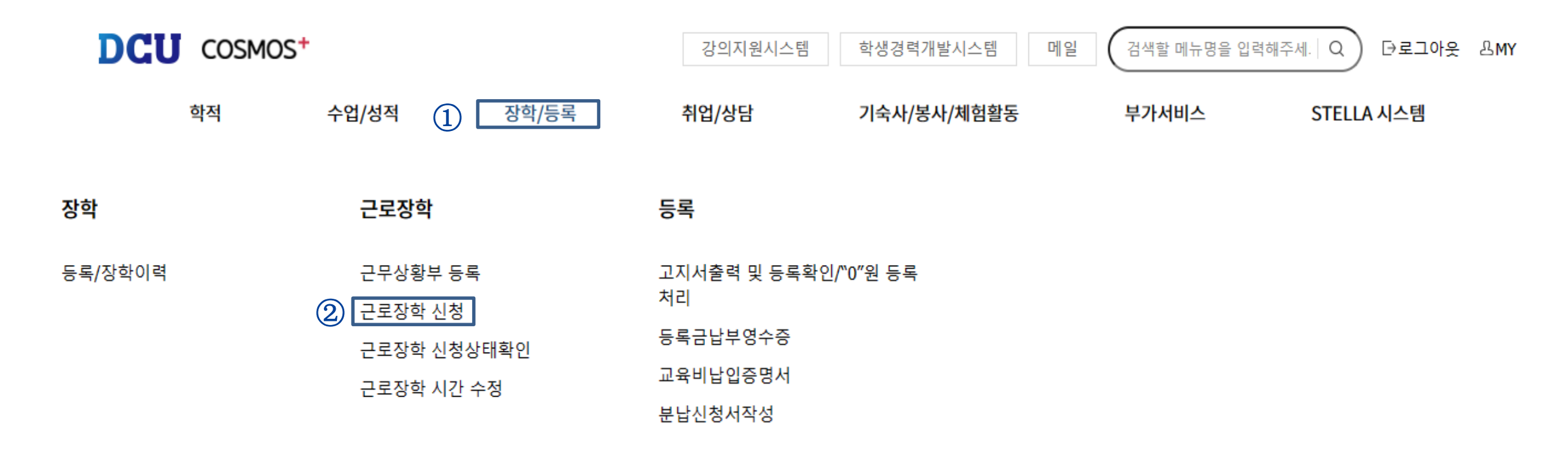

## COSMOS+ 입력 매뉴얼 STEP2

근로장학 신청

|        |      |        |       |      |      |      |       |       |     |          |      |     |     |     |     |      |        |            |     |     |     |     | 6   | 저장  | ① 학기:해당학기(1학기+여름학기)                                                                                             |
|--------|------|--------|-------|------|------|------|-------|-------|-----|----------|------|-----|-----|-----|-----|------|--------|------------|-----|-----|-----|-----|-----|-----|----------------------------------------------------------------------------------------------------|
| 상서     | 이정보  |        |       |      |      |      |       |       |     |          |      |     |     |     |     |      |        |            |     |     |     |     |     | ~   |                                                                                                    |
|        | 신청일기 | 자      |       |      |      |      |       |       | 년도  | 트/학기     | (1   | 해당  | 연도  | 해당  | 당학기 | ~    | 근      | 로구분        | 2   | 청   | 소년교 | 육지원 | 사업  |     | ② 근로구분 : 청소년교육지원사업                                                                                              |
| 4      | 학번/성 | 명      |       |      |      |      |       |       | ł   | 성별       |      |     |     |     |     |      |        | 계열         |     |     |     |     |     |     | ③ , ④ 연락처 , 휴대폰 번호 입력                                                                                           |
|        | 대학   |        |       |      |      |      |       |       | 소   | 속학과      |      |     |     |     |     |      | 교      | 육과정        |     |     |     |     |     |     |                                                                                                    |
|        | 학년   |        |       |      |      |      |       |       | ł   | 성적       |      |     |     |     |     |      | 학      | 적상태        |     | 재학상 | H   |     |     |     | 5) 근로장소                                                                                                    |
|        | 연락처  | • 3    |       |      |      |      |       |       | 휴   | 대폰*      | 4[   |     |     |     |     |      | 9<br>2 | 일주일<br>무시간 |     |     |     |     |     |     | * 근로유형 : 교외기타 선택                                                                                                |
| æ!     | ₽장⊴  | 3      | - 선 택 |      | ~    | (성   | :세 근- | 무장소   | 입력) |          |      |     |     |     |     |      |        |            |     |     |     |     |     |     | * 그모자시 . 사내 그모자시 이러                                                                                             |
|        | 실    | 거주지    |       |      |      |      |       |       |     |          |      |     |     |     |     |      |        |            |     |     |     |     |     |     | · CT37:34 CT37 14                                                                                               |
| 6      | 지급기  | ᅨ좌번호   | 2*    |      | 선택·  |      |       |       |     |          | ~    |     |     |     |     |      |        |            |     |     |     |     |     |     | (2군데 이상일 경우 기관 모두 기재)                                                                                           |
| 7=     | 기사항* | *      | 자격증   | , 외국 | 어능력  | 등 근! | 무자 선  | 한발시 7 | 참고할 | 만한 -     | 특기사형 | 함을  | 파   | 8   | 파일  | 날 선택 | ] 선택된  | 린 파일       | 없음  |     |     |     |     |     | *[ex) 00초등학교 ㅁㅁ지역아동세터1                                                                                          |
|        |      |        |       |      |      |      |       |       |     | <b>`</b> |      |     |     |     |     |      |        |            |     |     |     |     |     |     |                                                                                                    |
| 시간     | 보장!  | * 주의 ; | 요일과   | 시간을  | 잘 확인 | 하고 입 | 력해 주기 | 세요    | 9   |          |      |     |     |     |     |      |        | 1          |     |     |     |     |     |     | - 기관정보 미입력시 배정 불가                                                                                               |
| 원성     | - 0시 | 14     | 24    | 34   | 44   | 54   | 64    |       | 84  | 9A<br>1  | 10시  | 114 | 124 | 134 | 14시 | 154  | 16시    | 174        | 184 | 194 | 204 | 214 | 224 | 234 |                                                                                                    |
| 하      |      |        |       |      |      |      |       |       |     |          |      |     |     |     |     |      |        |            |     |     |     |     |     |     | ⑥ 지급계좌번호 : 한국장학재단에 계좌와 일치되게 입력                                                                                  |
| -<br>- | _    | _      |       | -    |      |      | -     |       |     | 2        | 0    | _   | -   |     |     |      |        |            |     |     | -   |     |     | _   |                                                                                                    |
| -      |      | -      |       |      |      |      |       |       |     |          |      |     |     |     |     |      |        |            |     |     |     | -   |     |     | ⑦ 특기사항 입력                                                                                                    |
| 금      |      |        |       |      |      |      |       |       |     |          |      |     |     |     |     |      |        |            |     |     |     |     |     |     |                                                                                                    |
| 토      |      |        |       |      |      |      |       |       |     |          |      |     |     |     |     |      |        |            |     |     |     |     |     |     | a contract of the second second second second second second second second second second second second second se |
| 일      |      |        |       |      |      |      |       |       |     |          |      |     |     |     |     |      |        |            |     |     |     |     |     |     |                                                                                                    |

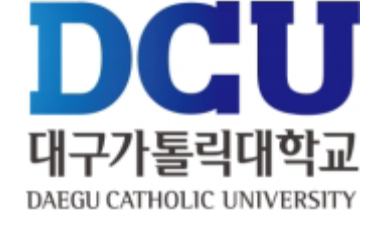

## COSMOS+ 입력 매뉴얼 STEP2

근로장학 신청

수

육

금

垕

일

 $\checkmark$ 

| ····································                                                                                                    | 신청                      | 형일자                       |                                             |                   |                             |                                 |                           |                           | 년도/                           | /학기                                     | 1 *    | 당연도        | 해                | 당학기                   | ~           | 큰                   | 로구분           | 2         | 청:  | 소년교육 | 육지원 | 사업          | ~   |
|----------------------------------------------------------------------------------------------------|-------------------------|---------------------------|---------------------------------------------|-------------------|-----------------------------|---------------------------------|---------------------------|---------------------------|-------------------------------|-----------------------------------------|--------|------------|------------------|-----------------------|-------------|---------------------|---------------|-----------|-----|------|-----|-------------|-----|
| 대학 소속학과 교육과정   학년 성적 학적상태 재학생   연락차* ③ 후대폰* ④ 월주원   ····································                                                                                                    | 학번                      | !/성명                      |                                             |                   |                             |                                 |                           |                           | 성                             | 볃                                       |        |            |                  |                       |             | :                   | 계열            |           |     |      |     |             |     |
| 학년 성적 학적상태 재학생   연락처* ③ 후대폰* ④ 일주지랑   관감 ① ····································                                                                                                    | 대학                      |                           |                                             |                   |                             |                                 |                           |                           | 소속                            | 학과                                      |        |            |                  |                       |             | æ                   | 육과정           |           |     |      |     |             |     |
| 연락차 ③ ··· 선 택 ··· · · · · · · · · · · · · · ·                                                                                                     | 학년                      |                           |                                             |                   |                             |                                 |                           | 성적                        |                               |                                         |        |            |                  | 학적상태                  |             |                     | 재학생           |           |     |      |     |             |     |
| ▲거주지   ▲거주지     지급계좌번호*   - 선택 -     · 시 현록   · · · · · · · · · · · · · · · · · · ·                                                                                                    | 연혁                      | 락처* (                     | 3[                                          |                   |                             |                                 |                           |                           | 휴대폰* ④                        |                                         |        |            |                  |                       | 은<br>근      | 일주일<br>근무시간         |               |           |     |      |     |             |     |
| 실거주지<br>· 선택 - · · · · · · · · · · · · · · · · · ·                                                                                                    | ·무장소(5) 선택 / · (상세 근무장소 |                           |                                             |                   |                             |                                 |                           |                           |                               |                                         |        |            |                  |                       |             |                     |               |           |     |      |     |             |     |
| N급계좌번호*   - 선택 -   ✓     IAV **   * 자격증, 외국어능력 등 근무자 선발시 참고할 만한 특기사항을   파일 8   파일 40택 선택된 파일 8     ····································                                                                                                    | 상                       | -5                        | 선 택                                         | 4                 | - <b>~</b> ]                | <b>(</b> 상                      | 세 근두                      | 무장소                       | 입력)                           |                                         |        |            |                  |                       |             |                     |               |           |     |      |     |             |     |
| Image: Note of the state of the state | 망                       | 2 <b>5</b><br>실거주         | 선 ፣<br>지                                    | 벽                 | ~)                          | <b>(</b> 상                      | 세 근두                      | 무장소                       | 입력)                           |                                         |        |            |                  |                       |             |                     |               |           |     |      |     |             |     |
| OA   1A   2A   3A   4A   5A   6A   7A   8A   9A   10A   11A   12A   13A   14A   15A   16A   17A   18A   19A   20A   21A   22A     □   □   □   □   □   □   □   □   □   □   □   □   □   □   □   □   □   □   □   □   □   □   □   □   □   □   □   □   □   □   □   □   □   □   □   □   □   □   □   □   □   □   □   □   □   □   □   □   □   □   □   □   □   □   □   □   □   □   □   □   □   □   □   □   □   □   □   □   □   □   □   □   □   □   □   □   □   □   □   □   □   □   □   □   □   □   □   □   □   □   □   □   □ <td>·장<br/>)<sub>지</sub></td> <td>실거주<br/>급계좌t</td> <td> 선 『<br/>·<b>지</b><br/>번호*</td> <td>¥</td> <td>│ <b>∨</b><br/>선택 -</td> <td>(상</td> <td>세 근두</td> <td>무장소</td> <td>입력)</td> <td>- ~</td> <td></td> <td></td> <td></td> <td></td> <td></td> <td></td> <td></td> <td></td> <td></td> <td></td> <td></td> <td></td> <td></td>                                                                                                    | ·장<br>) <sub>지</sub>    | 실거주<br>급계좌t               | 선 『<br>· <b>지</b><br>번호*                    | ¥                 | │ <b>∨</b><br>선택 -          | (상                              | 세 근두                      | 무장소                       | 입력)                           | - ~                                     |        |            |                  |                       |             |                     |               |           |     |      |     |             |     |
| 0/1   1/1   2/1   3/1   4/1   5/1   6/1   7/1   8/1   9/1   10/1   11/1   12/1   13/1   14/1   15/1   16/1   17/1   18/1   19/1   20/1   21/1   22/1     0   0   0   0   0   0   0   0   0   0   0   0   0   0   0   0   0   0   0   0   0   0   0   0   0   0   0   0   0   0   0   0   0   0   0   0   0   0   0   0   0   0   0   0   0   0   0   0   0   0   0   0   0   0   0   0   0   0   0   0   0   0   0   0   0   0   0   0   0   0   0   0   0   0   0   0   0   0   0   0   0   0   0   0   0   0   0   0   0   0   0 <td< th=""><th>·장<br/>)<sub>지</sub></th><th>실거주<br/> 급계좌<sup>4</sup></th><th> 선 『<br/>·<b>지</b><br/>번호*<br/>* 자격·</th><th>백<br/>[<br/>중, 외국</th><th>│ <b>~</b><br/>선택 -<br/>거능력</th><th>(상<br/>등 근-</th><th>세 근무</th><th>무장소 '</th><th>입력)<br/>암고할 [</th><th>· ✔<br/>만한 특7</th><th>니사항을</th><th>щ</th><th></th><th>□<br/>□<br/>T<br/>P<br/>2</th><th>실선택</th><th>선택된</th><th>! 파일</th><th>없음</th><th></th><th></th><th></th><th></th><th></th></td<>                                                                                                    | ·장<br>) <sub>지</sub>    | 실거주<br> 급계좌 <sup>4</sup>  | 선 『<br>· <b>지</b><br>번호*<br>* 자격·           | 백<br>[<br>중, 외국   | │ <b>~</b><br>선택 -<br>거능력   | (상<br>등 근-                      | 세 근무                      | 무장소 '                     | 입력)<br>암고할 [                  | · ✔<br>만한 특7                            | 니사항을   | щ          |                  | □<br>□<br>T<br>P<br>2 | 실선택         | 선택된                 | ! 파일          | 없음        |     |      |     |             |     |
|                                                                                                    | '장<br>)지<br>I사          | 실거주<br>김급계좌박<br>양*        | 선<br>: <b>지</b><br>번호*<br>(* 자격:<br>의 : 요일과 | 박<br>[ -<br>중, 외국 | │ <b>∨</b><br>선택 -<br>거능력   | (상<br>등 근 <sup>4</sup><br>하고 입력 | 세 근두<br>루자 선<br>벽해 주시     | 받시 친                      | 입력)<br>참고할 :<br>(9)           | ✔<br>만한 특7                              | 사항을    | щ          | ¥8)              | 파일                    | 실 선택        | ) 선택된               | ! 파일 '        | 없음        |     |      |     |             |     |
|                                                                                                    | 루장<br>)지<br>'1사<br>난장   | 실거주<br>실거주<br>I급계좌년<br>항* | 선 5<br>지<br>번호*<br>우 : 요일<br>시 2시           | 박<br>             | · ~<br>선택 -<br>어능력<br>말 확인하 | (상<br>등 근 또<br>하고 입력<br>5시      | 세 근두<br>루자 선<br><b>6시</b> | 부장소 ·<br>발시 참<br>비요<br>7시 | 입력)<br><sup>라고할 (</sup><br>8시 | 가 다 다 다 다 다 다 다 다 다 다 다 다 다 다 다 다 다 다 다 | 이사 114 | т<br>Ч 124 | <b>28</b><br>134 | [파일<br>14시            | 실 선택<br>15시 | ) 선택돈<br><b>16시</b> | · 파일 ·<br>17시 | 없음<br>18시 | 194 | 20시  | 21시 | <b>22</b> 시 | 234 |

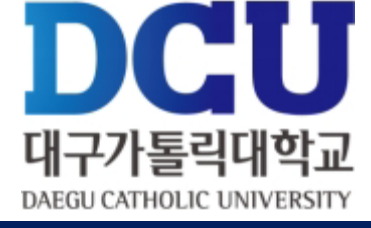

|          | ⑧ 멘토활동계획서 및 기관등록서 침부파일 등록              |
|----------|----------------------------------------|
| <u>^</u> | (파일은 한 개만 첨부가능하므로 한 개의 파일로 만들어서        |
| <b>_</b> | 올리거나 압축하여 첨부하기 , 여러 곳에 근로할 학생은         |
|          | 멘토활동계획서 및 기관등록서 모두 파일 한 개로 첨부)         |
|          | ⑨근무 가능 시간 입력 후 오른쪽 상단에 있는 저장 버튼 클      |
| ]        | 릭(수요조사를 위한 <u>임의 입력이며, 근무상황부를 작성하지</u> |
|          | <u>않고, 재단 출근부 어플 사용</u> )              |
|          | *신청서 수정 또는 활동 중 다른 활동기관 추가 신청할 경우      |
| 4        | 장학지원팀 전화해서 기존 신청정보 삭제 요청 후             |
|          | 재신청(동일학번 신청은 한건만 가능함)                  |
|          | ※ 이메일로 신청한 자 또는 활동계획서 등 침부파일 없이        |
|          | 시처하 자노 시청도중 처리                         |
|          |                                        |

# COSMOS+ 입력 매뉴얼 STEP3

|                         | 국가교육                                             | 육근로 선발을 위한 개 <sup>4</sup>                                               | 인정보 수집ㆍ이용 동                                                          | 의서                                                                  | <u>^</u> |    |
|-------------------------|--------------------------------------------------|-------------------------------------------------------------------------|----------------------------------------------------------------------|---------------------------------------------------------------------|----------|----|
| 네정보                     | 개인정보                                             | 수집 이용 동의                                                                |                                                                      |                                                                     | 0        | 슬먹 |
|                         | 대구가통력<br>보보호법」<br>령 제19조(                        | 대학교 장학지원팀(이하 처리기관<br>제15조(개인정보의 수집·이용), 저<br>고유식별정보의 범위)에 따라 본인         | r)이 본민과의 장학금지급 관련적<br>123조(민감정보의 처리 제한), 저<br>1의 동의를 얻어야 합니다.        | 아여 본인의 개인정보를 수집·이용하는 경우에는 「개인정<br>  24조(고유식별정보의 처리 제한), 개인정보 보호법 시행 | 비수정      | 1  |
| 성별                      | 이에 본인원<br>과 같이 입                                 | 전체리기관이 고등교육법 시행령<br>무수행에 필요한 범위 내에서 활용                                  | 제73조(고요식별정보의 처리), 3<br>할 목적으로 본인의 개인정보를                              | 로육기본법 제16조(학교 등의 설립자·경영자) 등 아래 내용<br>수집·이용하는데 등의합니다.                | [학부      |    |
| 육과정                     | □ 개인정보                                           | 수집·이용 내역(필수)                                                            |                                                                      |                                                                     |          |    |
| 24.41.4                 | 수집·이용                                            | 항목                                                                      | 수집•이용 목적                                                             | 보유기간                                                                |          | ~  |
| 94-                     | 성별, 학고                                           | 바, 연락처, 계좌번호, 특기사항                                                      | 국가교육근로 선발                                                            | 해당학기 국가교육근로 선발 종료시 까지                                               |          |    |
| 실                       | ※ 위의 개<br>제한을 받을                                 | 인정보 수집·이용에 대한 동의를 7<br>을 수 있습니다.<br>이 개여저님로 소재·이용하는데 두                  | 위부할 권리가 있습니다. 그러나                                                    | 동의를 거부할 경우 원활한 선발심사를 할 수 없어 선발에<br>*내오 )                            |          |    |
| 지급;                     | ※ 위와 같이                                          | 이 개진영국를 수집 이용하는데 용                                                      | and the court of                                                     |                                                                     |          |    |
| 지급:                     | ※ 위와 같이<br>고유식별                                  | 이 개신영모를 부합 이용어든데 등<br>정보 수집·이용 내역(필수)                                   |                                                                      |                                                                     |          |    |
| 지급기                     | ※ 위와 같이<br>고유식별<br>항목                            | 정보 수집·이용 내역(필수)<br>수집목적                                                 | 보유기간                                                                 |                                                                     |          |    |
| 지급:<br>특<br>·정보         | * 위와 같이<br>고유식별<br>항목<br>작변                      | 정보 수집·이용 내역(필수)<br>수집목적<br>국가교육근로 선발                                    | 보유기간<br>해당학기 국가교육근:                                                  | 로 선발 중료시 까지                                                         |          |    |
| 지급:<br>특<br>·정보<br>· 이시 | * 위와 같이<br>고유식별<br>항목<br>학변<br>* 위의 고·<br>제한을 받을 | 정보 수집•이용 내역(필수)<br>수집목적<br>국가교육근로 선발<br>유식별정보 처리에 대한 동의를 거<br>할 수 있습니다. | 보유기간<br>해당학기 국가교육근<br>부할 권리가 있습니다. 그러나 (<br>2)<br>의하시니까? ( 0 예 / 0 예 | 로 선발 종료시 까지<br>등의를 거부할 경우 원활한 선발심사를 할 수 없어 선발에                      | 224      | 23 |

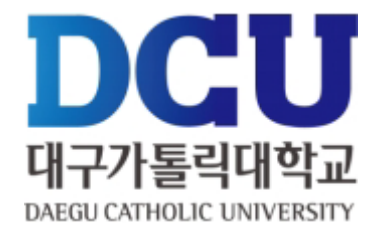

#### ①,②개인정보제공동의

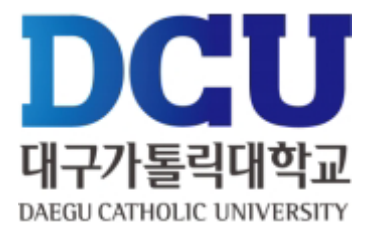

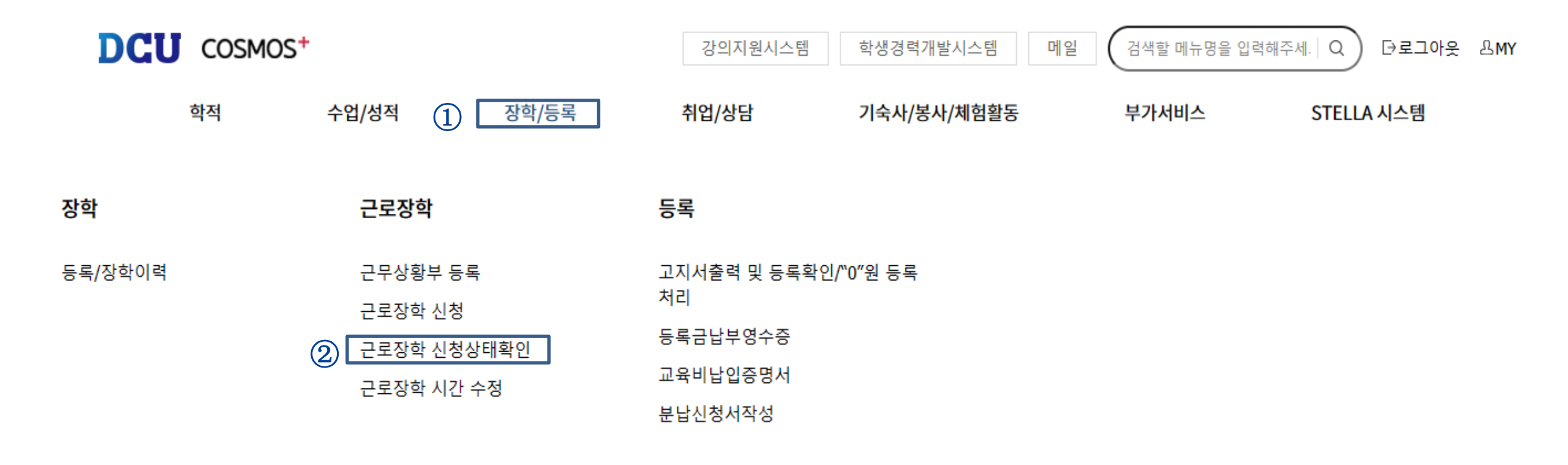